## 🚺 まなびポケット 保護者向けアプリの使い方

1 スマートフォンかパソコンで専用アプリをダウンロード

■QR コードが読み取れない場合、アプリストアで「まなびポケット」と検索してください。 ■連絡はプッシュ通知で受け取ることができます。各自のスマートフォンで設定を行ってください。

iOS版 ■??:AI■

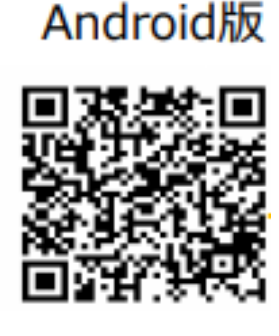

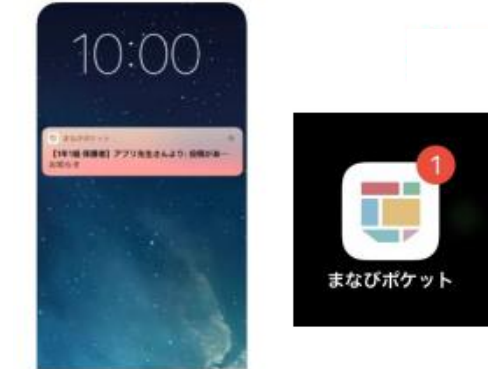

2 ログイン

●アプリを開き、ログイン画面を開きます。

PC やタブレット端末のブラウザからもご利用できます。 <u>https://parent.ed-cl.com</u> ②「学校コード・ユーザーID・パスワード」を入力しログインします。

| 🧱 まなびボクット                       |          |
|---------------------------------|----------|
| 保護者<br>LOGIN                    | <u> </u> |
|                                 | <u>8</u> |
| 100000-10010220<br>900-10010220 |          |
| s                               |          |

注意! ■ID・パスワードは保護者専用のものです。 ■ID・パスワードは児童に教えないでください。

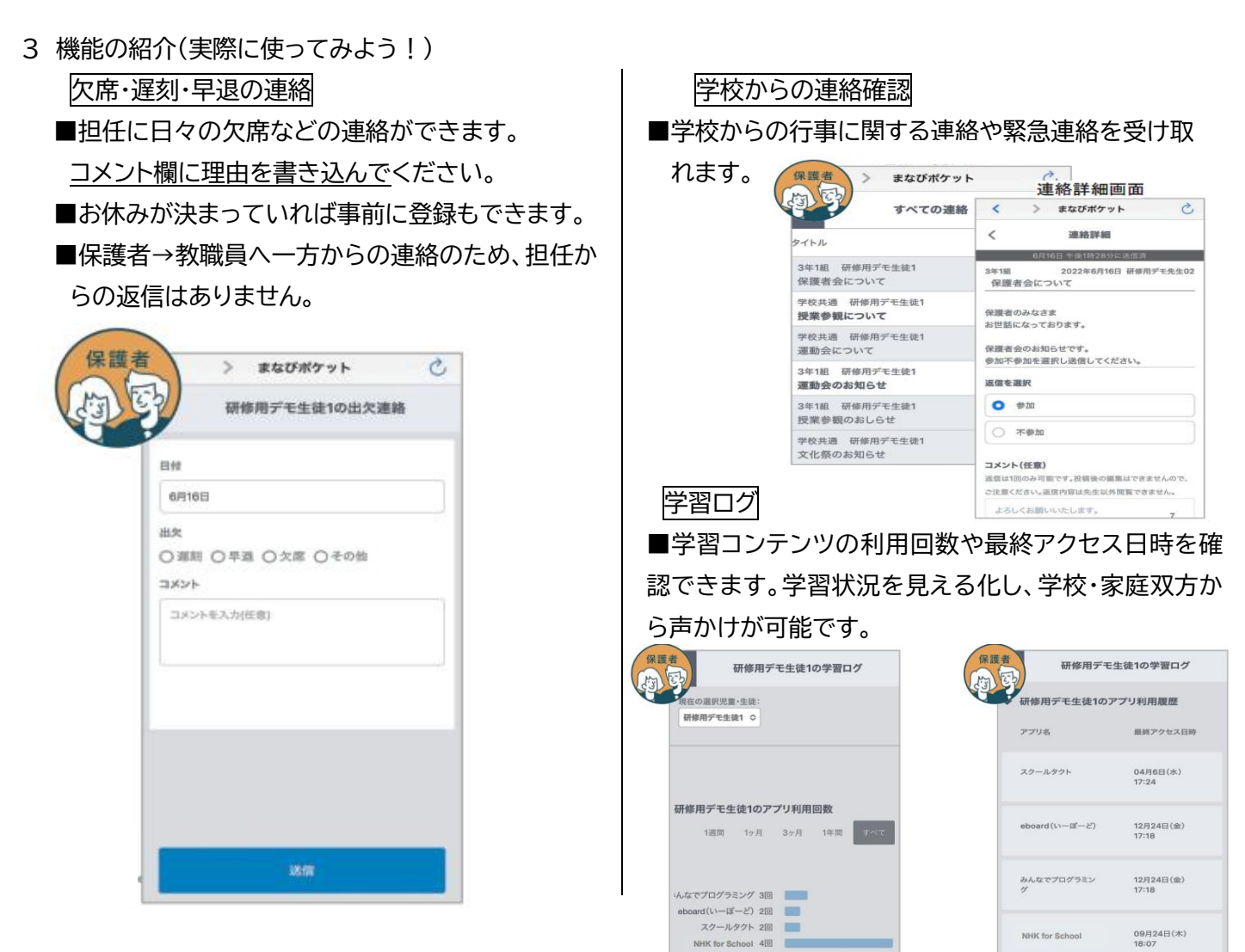